## **Table of Contents**

| App "Installer"                                              | . 3 |
|--------------------------------------------------------------|-----|
| Авторизация                                                  | . 3 |
| Список инсталляций, фильтры                                  | . 3 |
| Инсталляция оптического радиомодуля Novator/ газового модуля | . 4 |
| Инсталляция многопортового модуля                            | . 6 |
| Инсталляция электрического счетчика                          | . 7 |
| Замена электрического счётчика                               | . 8 |
| Замена модуля                                                | . 9 |
| Замена счетчика                                              | . 9 |
| Замена счетчика и модуля                                     | 10  |

## App "Installer"

## Авторизация

Для авторизации в приложении необходимо ввести логин и пароль и нажать кнопку **Login**. В случае некорректно введенных данных система отобразит информацию об ошибке.

На экране авторизации расположен кнопка **Remember me** по нажатию на которую указанные логин и пароль будут сохранены для следующего входа.

| jooby                          | Sala 👁   |
|--------------------------------|----------|
| Email<br>installer@infomir.com | <u>*</u> |
| Password                       | Ø        |
| Remember me                    |          |
| Login                          |          |
|                                |          |
|                                |          |
|                                |          |
|                                | _        |

### Список инсталляций, фильтры

После успешной авторизации в системе отображается экран с перечнем инсталляций **Installations list**, которые были совершены инсталляторами системы. Если в системе еще не было создано ни одной точки учета, то экран со списком инсталляции - пуст.

Для упрощения поиска инсталляций в списке можно использовать фильтры по типу ресурса и/или дате инсталляции. Чтобы перейти к списку **Filters** нажмите иконку в правом углу экрана.

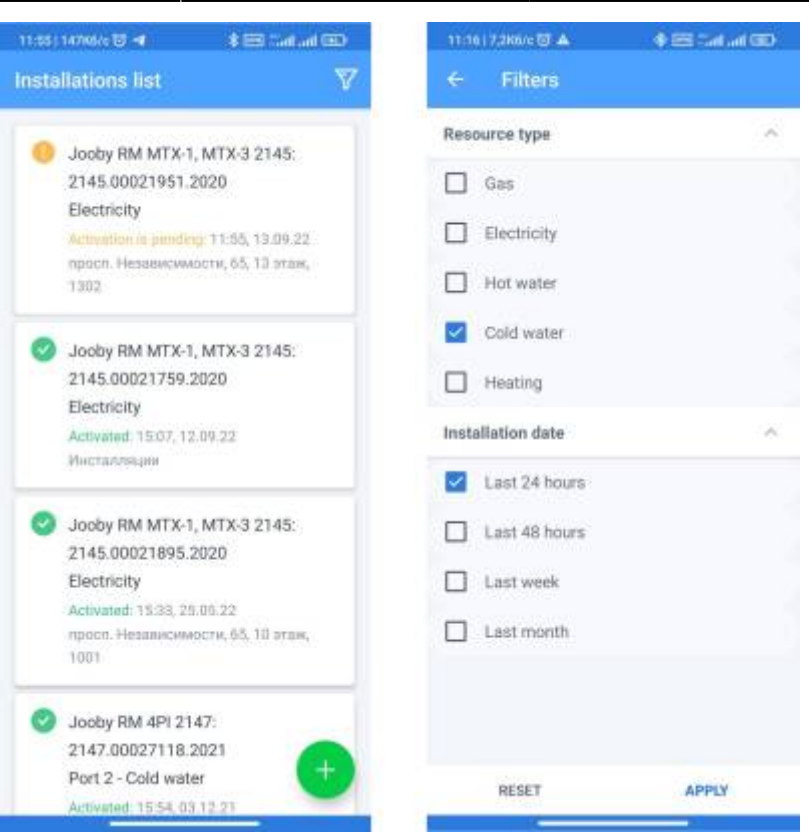

# Инсталляция оптического радиомодуля Novator/ газового модуля

Чтобы совершить инсталляцию оптического радиомодуля Novator/газового радиомодуля выполните следующие шаги:

- 1. Перекройте подачу ресурса.
- 2. На экране инсталляций нажмите иконку Добавить (+).
- В окне сканирования модуля просканируйте QR-код или введите серийный номер датчика вручную.

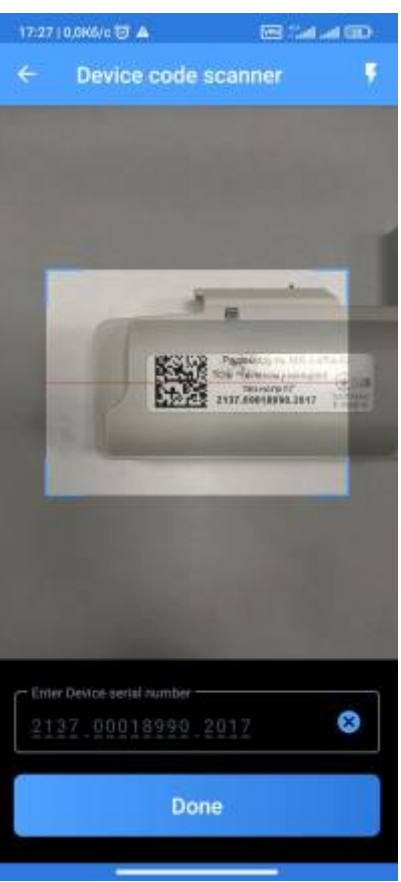

- 4. На экране инсталляции заполните поля:
  - 1. Локация
  - 2. Фото счетчика до инсталляции
  - 3. Тип ресурса
  - 4. Производитель и модель счетчика
  - 5. Серийный номер счетчика
  - 6. Показания на момент инсталляции
  - 7. Фото после инсталляции
  - 8. Комментарий (опционально)

| 17:25   2,3K6/c 😈 🛦             | 📼 Sal al 💷     | 17:26   0,04 | (6/c 句 🛦               | CD ha ha           |
|---------------------------------|----------------|--------------|------------------------|--------------------|
| ← New installation              | 'n             | ← N          | lew installatio        |                    |
| RM for Elster 2137              |                | Gas          |                        | >                  |
| Device serial number            |                | - Manufac    | turer and model        |                    |
| 2137.00018990.2017              |                | Elster,      | G1.6                   | >                  |
|                                 |                | - Meters s   | erial number           |                    |
| Address of installation         | n              | 811103       | 35024121               |                    |
| Address                         |                |              |                        |                    |
| Кухня                           | ,              | Readings     | at the moment of insta | flation            |
|                                 |                | 48.437       |                        |                    |
| Meters data                     |                |              |                        |                    |
| The photo of th<br>installation | e meter before |              | The photo of the       | e installed device |
| Resources type                  |                |              |                        |                    |
| Gas                             | >              | Comme        | nt                     |                    |
|                                 |                | Commen       | t (optional)           |                    |
| - Manufacturer and model        |                | test ins     | tallation              |                    |
| Elster, G1.6                    | >              |              |                        |                    |
| - Meters serial number          |                |              |                        |                    |
| 8111035024121                   |                |              | Done                   |                    |
|                                 |                |              | Done                   |                    |
|                                 |                |              | _                      |                    |

- 5. Активируйте радиомодуль.
- 6. Нажмите кнопку **Done**.
- 7. Если инсталляция прошла успешно вы увидите соответствующее сообщение. В случае, если устройство не было активировано инсталляция не будет успешна. Попробуйте повторно активировать радиомодуль и затем нажмите кнопку **Try again**.

#### Инсталляция многопортового модуля

Инсталляция многопортового модуля идентичена инсталляции оптического радиомодуля Novator/газового радиомодуля, но для многопортовых радиомоделей необходимо указать порт на который совершается инсталляция.

Чтобы совершить инсталляцию многопортового модуля выполните следующие шаги:

- 1. Перекройте подачу ресурса.
- 2. На экране инсталляций нажмите иконку Добавить (+).
- В окне сканирования модуля просканируйте QR-код или введите серийный номер датчика вручную.
- 4. Выберите свободный порт модуля.

7/10

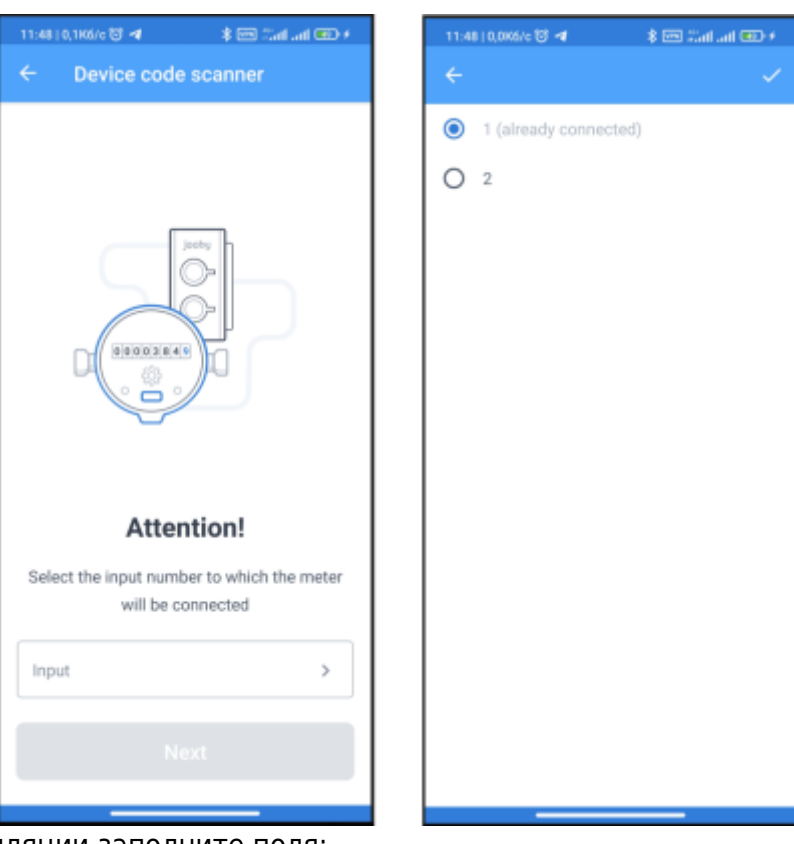

- 5. На экране инсталляции заполните поля:
  - 1. Локация
  - 2. Фото счетчика до инсталляции
  - 3. Тип ресурса
  - 4. Производитель и модель счетчика
  - 5. Серийный номер счетчика
  - 6. Показания на момент инсталляции
  - 7. Фото после инсталляции
  - 8. Комментарий (опционально).
- 6. Активируйте устройство.
- 7. Нажмите кнопку **Done**.
- 8. Если инсталляция прошла успешно вы увидите соответствующее сообщение.

В случае, если устройство не было активировано инсталляция не будет успешна. Нажмите кнопку **Try again** или попробуйте повторно активировать радиомодуль и затем нажмите кнопку **Try again**.

#### Инсталляция электрического счетчика

Чтобы совершить инсталляцию электрического счетчика выполните следующие шаги:

- 1. На экране инсталляций нажмите иконку Добавить (+).
- 2. В окне сканирования модуля просканируйте QR-код или введите серийный номер датчика вручную.
- 3. На экране инсталляции заполните поля:
  - 1. Локация
  - 2. Фото счетчика до инсталляции
  - 3. Тип ресурса
  - 4. Производитель и модель счетчика

- 4. Серийный номер счетчика
- 5. Показания на момент инсталляции по всем тарифам, которые отображаются на дисплее счетчика (максимально 4 тарифа).
- 6. Нажмите кнопку Done.
- 7. Если инсталляция прошла успешно на экране отобразится информация о том, что счетчик будет активирован позже.

#### Замена электрического счётчика

Чтобы совершить замену электрического счетчика на точке учета выполните следующие шаги:

- 1. На экране инсталляций нажмите иконку Добавить (+).
- 2. В окне сканирования модуля просканируйте QR-код или введите серийный номер расположенный рядом с QR-кодом.
- 3. На экране отобразится информация о том, что счетчик уже используется в системе. Нажмите **Далее**.
- 4. Просканируйте QR-код нового счетчика или введите серийный номер расположенный рядом с QR-кодом.
- 5. Заполните поля:
  - 1. Фото счетчика
  - 2. Производитель и модель
  - 3. Серийный номер счетчика
  - Показания на момент инсталляции по всем тарифам, которые отображаются на дисплее счетчика (максимально - 4 тарифа). Примечание: экран замены электрического счетчика идентичен экрану инсталляции электрического счетчика за исключением того, что некоторые поля не доступны для изменения (адрес, тип ресурса).
  - 5. Нажмите кнопку **Done**.

Если Замена прошла успешно на экране отобразится информация о том, что счетчик будет активирован позже.

#### Замена модуля

Чтобы совершить замену модуля на точке учета выполните следующие шаги:

- 1. На экране инсталляций нажмите иконку Добавить (+).
- 2. В окне сканирования модуля просканируйте QR-код или введите серийный номер радиомодуля.
- 3. Выберите порт модуля (только для многопортовых устройств).
- 4. На экране со списком доступных действий выберите Замена модуля.
- 5. Просканируйте QR-код или введите серийный номер нового радиомодуля установленного на точке учета.
- 6. Выберите порт модуля (только для многопортовых устройств).
- 7. На экране замены модуля, заполните поля:
  - 1. Фото счетчика до инсталляции
  - 2. Показания на момент инсталляции
  - 3. Фото после инсталляции
  - Комментарий (опционально). Примечание: экран замены модуля идентичен экрану инсталляции за исключением того, что некоторые поля не доступны для изменения (адрес, тип ресурса, производитель и модуль счетчика, серийный номер счетчика).
- 8. Активируйте радиомодуль.
- 9. Нажмите кнопку **Done**.
- 10. Если инсталляция прошла успешно вы увидите соответствующее сообщение.

В случае, если устройство не было активировано инсталляция не будет успешна. Нажмите кнопку **Try again** или попробуйте повторно активировать радиомодуль и затем нажмите кнопку **Try again**.

#### Замена счетчика

Чтобы совершить замену счетчика на точке учета выполните следующие шаги:

- 1. На экране инсталляций нажмите иконку Добавить(+).
- 2. В окне сканирования модуля просканируйте QR-код или введите серийный номер радиомодуля установленного на точке учета.
- 3. Выберите порт модуля (только для многопортовых устройств).
- 4. На экране со списком доступных действий выберите Замена счетчика.
- 5. На экране замены счетчика, заполните поля:
  - 1. Фото счетчика до инсталляции
  - 2. Производитель и модель
  - 3. Серийный номер счетчика
  - 4. Показания на момент инсталляции
  - 5. Фото после инсталляции
  - Комментарий (опционально). Примечание: экран замены счетчика идентичен экрану инсталляции за исключением того, что некоторые поля не доступны для изменения (адрес, тип ресурса).

- 6. Активируйте радиомодуль.
- 7. Нажмите кнопку **Done**.
- 8. Если замена прошла успешно вы увидите соответствующее сообщение.

В случае, если устройство не было активировано инсталляция не будет успешна. Нажмите кнопку **Try again** или попробуйте повторно активировать радиомодуль и затем нажмите кнопку **Try again**.

#### Замена счетчика и модуля

Чтобы совершить замену счетчика и модуля на точке учета выполните следующие шаги:

- 1. На экране инсталляций нажмите иконку Добавить (+).
- 2. В окне сканирования модуля просканируйте QR-код или введите серийный номер радиомодуля установленного на точке учета.
- 3. Выберите порт модуля (только для многопортовых устройств).
- 4. На экране со списком доступных действий выберите Замена модуля и счетчика.
- 5. Просканируйте QR-код или введите серийный номер нового радиомодуля.
- 6. Выберите порт модуля (только для многопортовых устройств).
- 7. На экране замены счетчика и модуля заполните поля:
  - 1. Фото счетчика до инсталляции
  - 2. Производитель и модель счетчика
  - 3. Серийный номер счетчика
  - 4. Показания на момент инсталляции
  - 5. Фото после инсталляции
  - Комментарий (опционально). Примечание: экран замены счетчика и модуля идентичен экрану инсталляции за исключением того, что некоторые поля не доступны для изменения (адрес, тип ресурса).
- 8. Активируйте радиомодуль.
- 9. Нажмите кнопку Done.
- 10. Если замена прошла успешно вы увидите соответствующее сообщение.

В случае, если устройство не было активировано инсталляция не будет успешна. Нажмите кнопку **Try again** или попробуйте повторно активировать радиомодуль и затем нажмите кнопку **Try again**.

From: https://wiki.jooby.eu/ -

Permanent link: https://wiki.jooby.eu/playground/ru/rdc/aap/app\_installer

Last update: 2023/04/14 18:45